## Configurazione dell'autenticazione basata su certificato o smart card per l'amministrazione di ISE

## Sommario

Introduzione Prerequisiti Requisiti Componenti usati Configurazione Esempio di rete Partecipa ad ISE e Active Directory Seleziona gruppi di directory Abilita autenticazione basata su password di Active Directory per l'accesso amministrativo Mapping dei gruppi di identità esterni ai gruppi amministrativi Importa certificato protetto Configura profilo di autenticazione certificato Abilita autenticazione basata su certificati client Verifica Risoluzione dei problemi

## Introduzione

In questo documento viene descritto come configurare l'autenticazione basata su certificati client per l'accesso alla gestione di Identity Services Engine (ISE). Nell'esempio, l'amministratore ISE esegue l'autenticazione in base al certificato utente per ottenere l'accesso come amministratore alla GUI di gestione di Cisco Identity Services Engine (ISE).

## Prerequisiti

#### Requisiti

Cisco raccomanda la conoscenza dei seguenti argomenti:

- Configurazione ISE per l'autenticazione di password e certificati.
- Microsoft Active Directory (AD)

#### Componenti usati

Le informazioni fornite in questo documento si basano sulle seguenti versioni software e hardware:

- Cisco Identity Services Engine (ISE) versione 2.6
- Windows Active Directory (AD) Server 2008 release 2
- Certificato

Le informazioni discusse in questo documento fanno riferimento a dispositivi usati in uno specifico ambiente di emulazione. Su tutti i dispositivi menzionati nel documento la configurazione è stata ripristinata ai valori predefiniti. Se la rete è operativa, valutare attentamente eventuali conseguenze derivanti dalla configurazione.

## Configurazione

Utilizzare questa sezione per configurare il certificato client o la smart card come identità esterna per l'accesso amministrativo alla GUI di gestione di Cisco ISE.

#### Esempio di rete

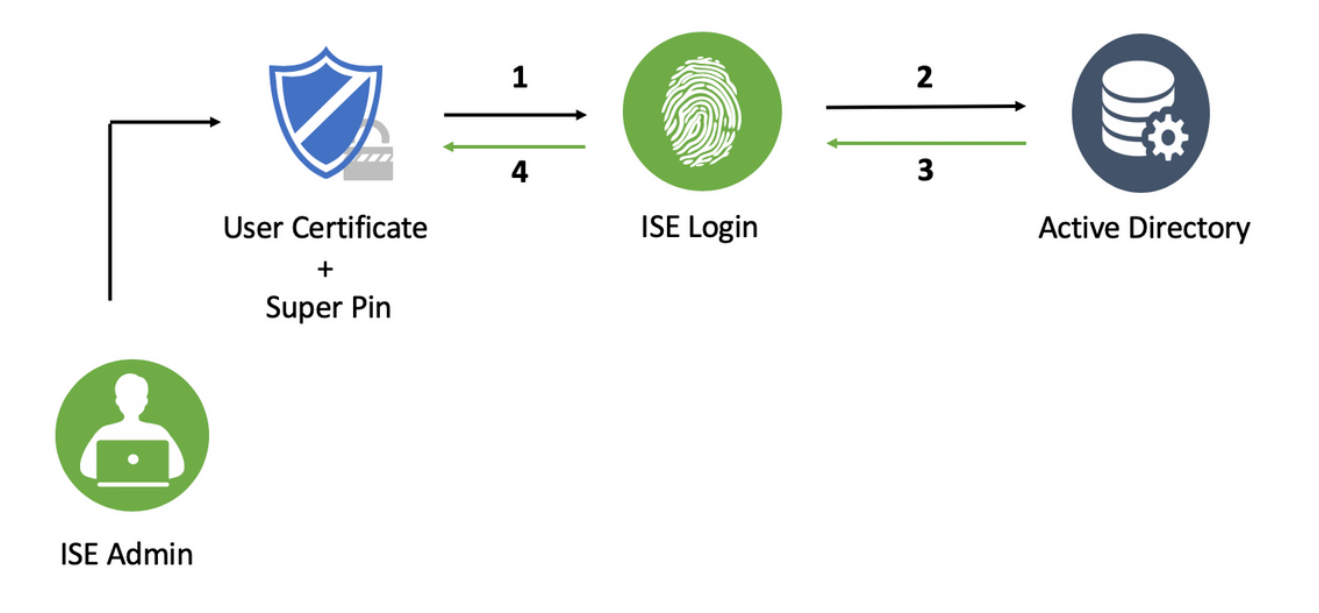

#### Partecipa ad ISE e Active Directory

- 1. Scegliere Amministrazione > Gestione identità > Origini identità esterne > Active Directory.
- 2. Creare un'istanza di Active Directory con il **nome del punto di join** e il **dominio AD** in Cisco ISE.
- 3. Fare clic su Invia.

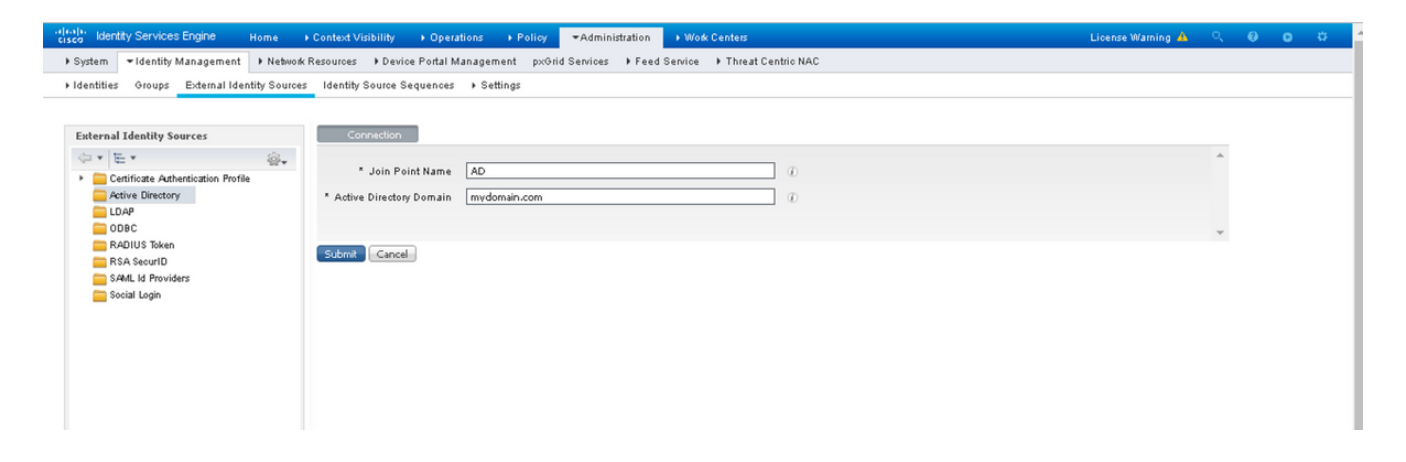

4. Unire tutti i nodi con il nome utente e la password appropriati nel prompt.

| cisco Identity Services Engine Home           | Context Visibility + Oper | rations + Policy -Admir           | nistration 🔹 Work C     | enters                               |                         | License Warning 🔺 | ् ( | 0 | ø |
|-----------------------------------------------|---------------------------|-----------------------------------|-------------------------|--------------------------------------|-------------------------|-------------------|-----|---|---|
| System      Identity Management      Network  | Resources Device Portal   | Management pxGrid Services        | Feed Service            | Threat Centric NAC                   |                         |                   |     |   |   |
| + Identities Groups External Identity Sources | Identity Source Sequences | ; ▶ Settings                      |                         |                                      |                         |                   |     |   |   |
|                                               |                           |                                   |                         |                                      |                         |                   |     |   |   |
| External Identity Sources                     | Connection                | Whitelisted Domains Pass          | siveID Groups           | Attributes Advance                   | ced Settings            |                   |     |   |   |
|                                               | * Join Point Name         | AD                                |                         | Ð                                    |                         |                   |     |   | - |
| Active Directory     AD                       | * Active Directory Domain | mydomain.com                      |                         | Ð                                    |                         |                   |     |   |   |
| DDBC                                          | o Join o Leave 🤦 Tes      | t User 🔹 Diagnostic Tool 🚳 Re     | efresh Table            |                                      |                         |                   |     |   |   |
| RADIUS Token                                  | ISE Node                  | <ul> <li>ISE Node Role</li> </ul> | Status                  | Domain Controller                    | Site                    |                   |     |   |   |
| E RSA SecurID                                 | ise2.mydomain.com         | STANDALONE                        | 🖸 Operational           | WIN-58UQFTHFNIP.mydomai              | Default-First-Site-Name |                   |     |   |   |
| SAML Id Providers                             |                           |                                   |                         |                                      |                         |                   |     |   |   |
| Social Login                                  |                           | Join Domain                       |                         |                                      | ×                       |                   |     |   |   |
|                                               |                           | Please specify the credentials    | required to Join ISE no | de(s) to the Active Directory Domain | ·                       |                   |     |   |   |
|                                               |                           | * AD User Name                    | e @ [                   |                                      |                         |                   |     |   |   |
|                                               |                           | * Passw                           | bron                    |                                      |                         |                   |     |   |   |
|                                               |                           | Specify Organizational Unit       | a.                      |                                      |                         |                   |     |   |   |
|                                               |                           | Store Credentials                 | @                       |                                      |                         |                   |     |   |   |
|                                               |                           |                                   |                         | ОК                                   | Cancel                  |                   |     |   |   |
|                                               |                           |                                   |                         |                                      |                         |                   |     |   |   |

5. Fare clic su Salva.

#### Seleziona gruppi di directory

- 1. Creare un gruppo di amministratori esterno e mapparlo al gruppo di Active Directory.
- 2. Scegliere Amministrazione >Gestione identità > Origini identità esterne > Active Directory > Gruppi > Seleziona gruppi dalla directory.
- 3. Recuperare almeno un gruppo AD a cui appartiene l'amministratore.

| es | Ic | lentity Source Sequences + Settings               |                                                    |       |
|----|----|---------------------------------------------------|----------------------------------------------------|-------|
|    | ſ  | Select Directory Groups                           |                                                    | ×     |
|    |    | This dialog is used to select groups from the Dir | ectory.                                            |       |
|    |    | Domain mydomain.com                               | ¥                                                  |       |
|    |    |                                                   | SID Filter *                                       |       |
|    | 4  | Retrieve Groups 2 Groups Retri                    | eved.                                              |       |
|    | C  | Name Name                                         | ▲ Group SID Group Type                             |       |
|    |    | mydomain.com/ISE-Admin                            | S-1-5-21-4009324561-3650473562-621564990-1 GLOBAL  |       |
|    |    | wydomain.com/Users/ISE-RO                         | S-1-5-21-4009324561-3650473562-621564990-11 GLOBAL |       |
|    |    |                                                   |                                                    |       |
|    |    |                                                   | OK                                                 | ancel |

4. Fare clic su Salva.

# Abilita autenticazione basata su password di Active Directory per l'accesso amministrativo

- 1. Abilitare l'istanza di Active Directory come metodo di autenticazione basato su password che è stato aggiunto ad ISE in precedenza.
- 2. Scegliere Amministrazione > Sistema > Accesso amministratore > Autenticazione, come mostrato nell'immagine.

| dials. Identity Services Engine | Home + Context Visibility + Operations + Policy - Administration + Work Centers                           |
|---------------------------------|----------------------------------------------------------------------------------------------------|
| ▼ System → Identity Management  | Network Resources     Device Portal Management     pxGrid Service     Feed Service     Threat Centric NAC |
| Deployment Licensing + Certific | cates → Logging → Maintenance Upgrade → Backup & Restore ▼Admin Access → Settings                         |
| ()<br>Authentication            | Authentication Method Password Policy Account Disable Policy Lock/Suspend Settings                        |
| Authorization                   | Authentication Type                                                                                       |
| + Administrators                | Password Based                                                                                            |
| • Settings                      | ^ Identity Source [AD:AD] *                                                                               |
|                                 | O Client Certificate Based                                                                                |
|                                 |                                                                                                    |
|                                 | Save                                                                                                    |
|                                 |                                                                                                    |

3. Fare clic su Salva.

**Nota:** La configurazione dell'autenticazione basata su password è necessaria per abilitare l'autenticazione basata su certificati. È necessario ripristinare questa configurazione dopo aver configurato correttamente l'autenticazione basata su certificati.

#### Mapping dei gruppi di identità esterni ai gruppi amministrativi

In questo esempio, il gruppo AD esterno è mappato al gruppo Admin predefinito.

- 1. Scegliere Amministrazione > Sistema > Accesso amministratore >Amministratori >Gruppi amministrativi > Amministratore privilegiato.
- 2. Selezionare l'opzione Type as **External** (Tipo come esterno) e selezionare il gruppo AD in **External groups** (Gruppi esterni).

| Gisco Identity Services Engine | Home + Context Visibility + Operations + Policy - Administration + Work Centers                                                    | License W |
|--------------------------------|----------------------------------------------------------------------------------------------------|-----------|
| ▼System → Identity Managemen   | nt + Network Resources + Device Portal Management pxGrid Services + Feed Service + Threat Centric NAC                              |           |
| Deployment Licensing + Certif  | ificates → Logging → Maintenance Upgrade → Backup & Restore _=Admin Access → Settings                                              |           |
| Authentication                 | Admin Groups > System Admin           Admin Group                                                                                  |           |
| * Administrators               | * Name System Admin Description Access permission for Operations tab. Includes System and data access permission for Admin Groups. |           |
| Admin Users                    | Type 🗹 External                                                                                                    |           |
| Admin Groups                   | External Identity Source                                                                                                    |           |
|                                | ✓ External Groups     *      Imydomain.com/ISE-Admin                                                                               |           |
|                                | Status Last Name First Name                                                                                                    |           |
|                                | No data available                                                                                                    |           |

- 3. Fare clic su Salva.
- 4. Scegliere Amministrazione > Sistema > Accesso amministratore > Amministratori > Gruppi amministratori > Amministratore di sola lettura.
- 5. Selezionare l'opzione Type as **External** (Tipo come esterno) e selezionare il gruppo AD in **External groups** (Gruppi esterni), come illustrato nell'immagine.

| diath.<br>cisco Identity Services Engine Home → Context \ | fisibility → Operations → Policy <a>Administration</a> → Work Centers License W      |
|-----------------------------------------------------------|--------------------------------------------------------------------------------------|
| System      Identity Management      Network Resources    | Device Portal Management px: Grid Services      Feed Service      Threat Centric NAC |
| Deployment Licensing + Certificates + Logging +           | Maintenance Upgrade → Backup & Restore ▼Admin Access → Settings                      |
| Authentication Admin Groups > Rea<br>Admin Group          | d Only Admin                                                                         |
| Authorization     Name                                    | Read Only Admin                                                                      |
| * Administrators Description                              | Access Permission for admin with read-only functionality                             |
| Admin Users Tvo                                           | V External                                                                           |
| Admin Groups External Identity So                         | rce                                                                                  |
| Settings     Name : AD                                    |                                                                                      |
| ▼ External Group                                          | 5 (D)                                                                                |
| * mydomain.c                                              | vm/Users/ISE-RO 🖸 🕂                                                                  |
|                                                           |                                                                                      |
| Member Users<br>Users                                     |                                                                                      |
| 🕂 Add 👻 🗙 Delet                                           | ê                                                                                    |
| Status                                                    | Email     Username     First Name     Last Name                                      |
|                                                           | No data available                                                                    |
|                                                           |                                                                                      |
|                                                           |                                                                                      |
|                                                           |                                                                                      |
|                                                           |                                                                                      |
| Save                                                      |                                                                                      |

6. Fare clic su Salva.

#### Importa certificato protetto

- 1. Importare il certificato dell'Autorità di certificazione (CA) che firma il certificato client.
- 2. Scegli Amministratore > Sistema > Certificati > Certificato protetto > Importa.
- 3. Fare clic su Sfoglia e scegliere il certificato CA.
- 4. Selezionare la casella di controllo Considera attendibile l'autenticazione del client e Syslog, come mostrato nell'immagine.

| diality Identity Services Engine                                                                                | Home + Context Visibility + Operations + Policy - Administration + Work Centers                                                                               | License Warning 🔺 | ¢, | 0 | 0 | 0 |
|----------------------------------------------------------------------------------------------------|----------------------------------------------------------------------------------------------------|-------------------|----|---|---|---|
| ▼ System → Identity Management                                                                                  | Network Resources     Device Portal Management     px9rid Service     Feed Service     Threat Centric NAC                                                     |                   |    |   |   |   |
| Deployment Licensing - Certifi                                                                                  | cates → Logging → Maintenance Upgrade → Backup & Restore → Admin Access → Settings                                                                            |                   |    |   |   |   |
| Certificate Management     System Certificates     Trusted Certificates     OCSP Client Profile     Octor Deced | Import a new Certificate into the Certificate Store  * Certificate File Choose File DCcomDCmymainWpem  Friendly Name  Trusted For: ()                         |                   |    |   |   |   |
| Certificate Signing Requests<br>Certificate Periodio Check Setti<br>Certificate Authority                       | Trust for authentication within ISE Trust for client authentication and Syslog Trust for client authentication of Cisco Services Utheta Catificate Seductions |                   |    |   |   |   |
|                                                                                                    | Description Cancel Cancel                                                                                                    |                   |    |   |   |   |

5. Fare clic su Invia.

#### Configura profilo di autenticazione certificato

1. Per creare il profilo di autenticazione certificato per l'autenticazione basata su certificati client, scegliere Amministrazione >Gestione delle identità > Origini identità esterne > Profilo

#### di autenticazione certificato > Aggiungi.

- 2. Aggiungere il nome del profilo.
- 3. Selezionare l'attributo appropriato che contiene il nome utente dell'amministratore nell'attributo del certificato.
- 4. Se il record AD per l'utente contiene il certificato dell'utente e si desidera confrontare il certificato ricevuto dal browser con quello in Active Directory, selezionare la casella di controllo **Esegui sempre confronto binario** e selezionare il nome dell'istanza di Active Directory specificato in precedenza.

| ()ca(b)<br>cisco Identity Services Engine Home → C                                                                                                    | ontext Visibility + Operations + P                                                                                                    | Policy ←Administration → W                                                                                                    | Vork Centers                                                         |
|----------------------------------------------------------------------------------------------------|----------------------------------------------------------------------------------------------------|----------------------------------------------------------------------------------------------------|----------------------------------------------------------------------|
| System      Identity Management      Network Re                                                                                                    | esources + Device Portal Management                                                                                                    | pxGrid Services + Feed Servic                                                                                                    | ce 🕨 Threat Centric NAC                                              |
| Identities Groups External Identity Sources                                                                                                    | Identity Source Sequences + Settings                                                                                                    |                                                                                                    |                                                                      |
| System * Identity Management Network Re<br>Identities Groups External Identity Sources  External Identity Sources  External Identity Sources  Certificate Authentication Profile  Certificate Authentication Profile  Active Directory  Active Directory  Active Directory  Active Directory  Active Directory  Active Directory  Active Directory  Active Directory  Active Directory  Active Directory  Active Directory  Active Directory  Active Directory  Active Directory  Active Directory  Sources  Social Login | Sources Device Portal Management Identity Source Sequences  Settings Certificate Authentication Profiles List > N Certificate Authentication Profile Name CA Description Identity Store Use Identity Store Settificate Against Certificate In Identity Store | pxond Services + Feed Services + Feed Services | ee  Inreat Centric NAC  ofile  v  v  v  v  v  v  v  v  v  v  v  v  v |
|                                                                                                    | Cancel                                                                                                    | ) Only to resolve identity ambiguity<br>Always perform binary comparison                                                                                                    | y<br>n                                                               |

5. Fare clic su Invia.

**Nota:** Lo stesso profilo di autenticazione certificato può essere utilizzato anche per l'autenticazione basata sull'identità dell'endpoint.

#### Abilita autenticazione basata su certificati client

1. Scegli Amministrazione > Sistema > Accesso amministratore > Autenticazione > Basato su certificato client metodo di autenticazione.

| cisco Identity Services Engine  | Home + Context Visibility + Oper      | ations                                                                                                    |
|---------------------------------|---------------------------------------|----------------------------------------------------------------------------------------------------|
| ▼ System → Identity Management  | Network Resources     Device Portal I | vlanagement pxGrid Services + Feed Service + Threat Centric NAC                                             |
| Deployment Licensing + Certific | cates + Logging + Maintenance         | Enabling Client Certificate-Based Authentication will cause an application server restart on all deployment |
| 0                               |                                       | nodes. This will result in significant downtime for the system.                                             |
| Authentication                  | Authentication Method                 |                                                                                                    |
| Authorization                   | Authentication Type                   | Cancel                                                                                                    |
| ▼ Administrators                | O Derround Derrod                     |                                                                                                    |
| Admin Users                     | O Password Based                      | * Identity Source AD:AD *                                                                                   |
| Admin Groups                    |                                       |                                                                                                    |
| Settings                        | Client Certificate Based              |                                                                                                    |
|                                 |                                       |                                                                                                    |
|                                 |                                       |                                                                                                    |
|                                 | Save Reset                            |                                                                                                    |
|                                 |                                       |                                                                                                    |
|                                 |                                       |                                                                                                    |
|                                 |                                       |                                                                                                    |

- 2. Fare clic su OK.
- 3. Scegliere il profilo di autenticazione certificato configurato in precedenza.
- 4. Selezionare il nome dell'istanza di Active Directory.

| dentity Services Engine         | Home → Context Visibility → Operations → Policy ▼Administration → Work Centers                             |
|---------------------------------|----------------------------------------------------------------------------------------------------|
| ▼ System → Identity Management  | Network Resources     Device Portal Management     pxGrid Services     Feed Service     Threat Centric NAC |
| Deployment Licensing + Certifi  | cates + Logging + Maintenance Upgrade + Backup & Restore - Admin Access + Settings                         |
| Authentication                  | Authentication Method Password Policy Account Disable Policy Lock/Suspend Settings                         |
| Authorization                   | Authentication Type                                                                                        |
| ▼ Administrators<br>Admin Users | O Password Based                                                                                           |
| Admin Groups                    | Client Certificate Based                                                                                   |
| • settings                      | Certificate Authentication Profile (CAC_Login_Profile *     // Identity Source AD:AD)     //               |
|                                 | Save Reset                                                                                                 |
|                                 |                                                                                                    |
|                                 |                                                                                                    |

- 5. Fare clic su Salva.
- 6. I servizi ISE vengono riavviati su tutti i nodi dell'implementazione.

| disco Identity Services Engine | Home + Context Visibility + Operations + Policy - Administration       | ▶ Work Centers                                |
|--------------------------------|------------------------------------------------------------------------|-----------------------------------------------|
| ▼ System → Identity Management | t > Network Resources > Device Portal Management pxGrid Services > Fee | I Service   Threat Centric NAC                |
| Deployment Licensing + Certifi | icates + Logging + Maintenance The system will now restart.            |                                               |
| 0                              |                                                                        |                                               |
| Authentication                 | Authentication Method                                                  |                                               |
| Authorization                  | Authentication Type                                                    | ок                                            |
| ▼ Administrators               | O Password Based                                                       |                                               |
| Admin Users                    |                                                                        |                                               |
| Admin Groups                   |                                                                        |                                               |
| Settings                       | Client Certificate Based     * Certifica                               | te Authentioation Profile CAC_Login_Profile * |
|                                |                                                                        | * Identity Source AD:AD *                     |
|                                |                                                                        |                                               |
|                                | Save Reset                                                             |                                               |
|                                |                                                                        |                                               |
|                                |                                                                        |                                               |
|                                |                                                                        |                                               |

## Verifica

Verificare l'accesso all'interfaccia grafica di ISE dopo che lo stato del servizio **Application Server** è cambiato in **In esecuzione.** 

**Utente con privilegi di amministratore privilegiato:** verificare che all'utente venga richiesto di scegliere un certificato per accedere alla GUI ISE e che disponga dei privilegi di amministratore privilegiato se il certificato appartiene a un utente del gruppo di identità esterna con privilegi di amministratore privilegiato.

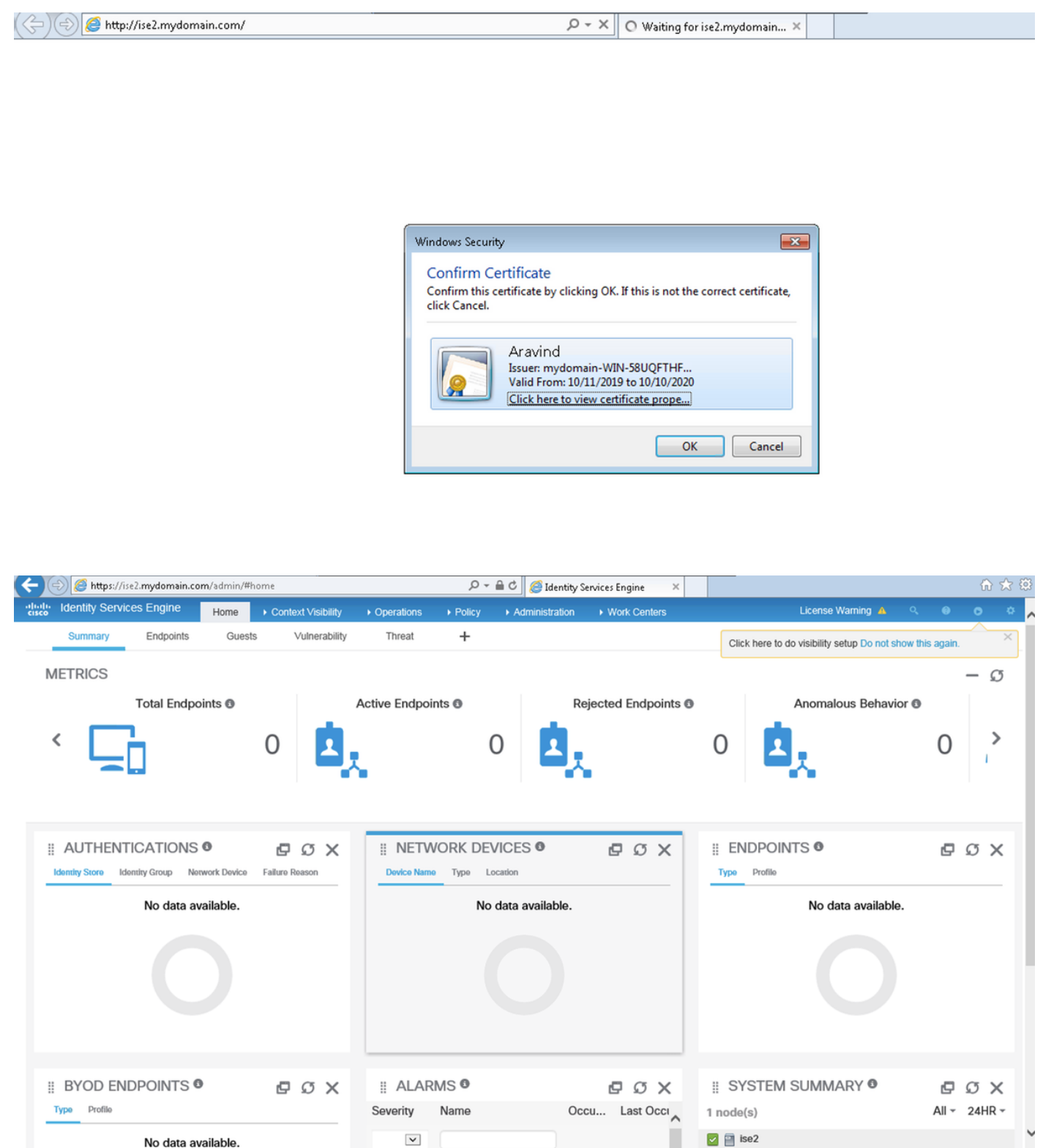

Admin User di sola lettura: verificare che all'utente venga richiesto di scegliere un certificato per accedere alla GUI di ISE e che disponga dei privilegi Admin di sola lettura se il certificato appartiene a un utente che fa parte del gruppo Admin External Identity di sola lettura.

| Windows Security                                                                                                    |
|----------------------------------------------------------------------------------------------------|
| Confirm Certificate<br>Confirm this certificate by clicking OK. If this is not the correct certificate,<br>click Cancel. |
| Vinodh<br>Issuer: mydomain-WIN-S8UQFTHF<br>Valid From: 10/16/2019 to 10/15/2020<br>Click here to view certificate prope  |
| OK Cancel                                                                                                    |

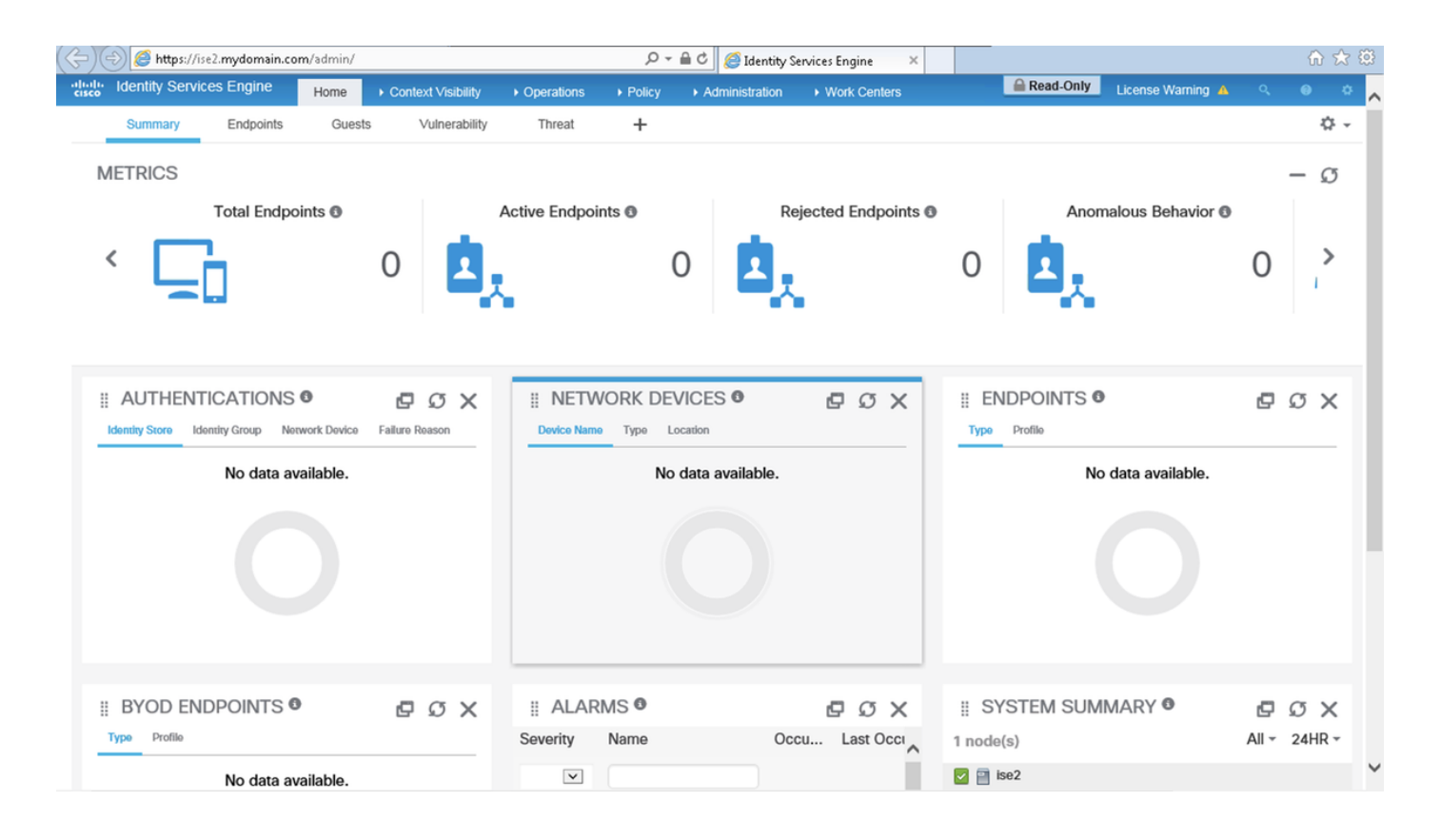

**Nota:** Se è in uso una scheda CAC (Common Access Card), la smart card presenta il certificato utente ad ISE dopo che l'utente ha immesso il proprio super pin valido.

### Risoluzione dei problemi

- 1. Utilizzare il comando **application start ise safe** per avviare Cisco ISE in una modalità provvisoria che consente di disabilitare temporaneamente il controllo dell'accesso al portale di amministrazione e correggere la configurazione e riavviare i servizi di ISE con il comando **application stop ise** seguito dal comando **application start ise**.
- 2. L'opzione safe consente il ripristino se un amministratore blocca inavvertitamente l'accesso al portale Cisco ISE Admin per tutti gli utenti. Questo evento può verificarsi se l'amministratore ha configurato un elenco di accesso IP errato nella pagina Amministrazione > Accesso amministratore > Impostazioni > Accesso. L'opzione safe ignora inoltre l'autenticazione basata su certificati e ripristina l'autenticazione predefinita di nome utente e password per accedere al portale Cisco ISE Admin.